# 2024 eSERS Guide BANK ACCOUNT MAINTENANCE

SCHO

BA

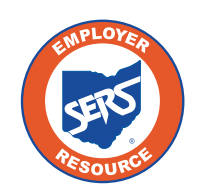

School Employees Retirement System of Ohio Serving the People Who Serve Our Schools®

## **Create and Maintain Bank Account Information for ACH Debit**

To create **new** bank account information for ACH Debit transactions or update existing bank account information, go to the **Bank Account Maintenance menu** item.

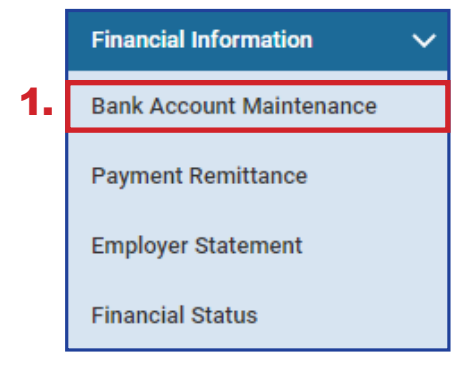

#### Steps:

- 1. Select Bank Account Maintenance.
- 2. On the Bank Account Maintenance screen, click **New Bank.**

|   | Employ                                                                                                    | yer Bank A   | ccounts             |                      |                  |                 |              |               |                |          | $\sim$ | Advanced Search                                      | ~ |
|---|----------------------------------------------------------------------------------------------------|--------------|---------------------|----------------------|------------------|-----------------|--------------|---------------|----------------|----------|--------|------------------------------------------------------|---|
|   | Following are your registered bank accounts. To create and register a new bank account, click the New Bank button. |              |                     |                      |                  |                 |              |               |                |          |        | Click this button to search all bank payment details |   |
|   | New                                                                                                    | New Bank     |                     |                      |                  |                 |              |               |                |          |        | Advanced Search                                      |   |
|   |                                                                                                    | Bank ID      | Bank Nick Name      | Routing Number       | Account Number   | Bank Name       | Account Type | ACH Activated | Effective Date | End Date |        |                                                      |   |
|   |                                                                                                    | <u>4577</u>  | Payroll             | 000 000000           | 000 000000       | NAME_409        | Checking     | Y             | 08/30/2021     |          |        |                                                      |   |
|   |                                                                                                    |              |                     |                      |                  |                 |              | _             |                |          |        |                                                      |   |
| ŀ | Paymer                                                                                                    | nt History   |                     |                      |                  |                 |              |               |                |          |        |                                                      | ~ |
|   | ollowin                                                                                                    | g are the AC | H debit payments fr | om your registered l | bank account(s). |                 |              |               |                |          |        |                                                      |   |
|   |                                                                                                    | ACH Debit    | ID Bank Nick Nar    | ne Amount Tr         | ansaction Date A | CH Debit Status | Created Date | Created By    |                |          |        |                                                      |   |
|   |                                                                                                    |              |                     | No rec               | ords to display. |                 |              |               |                |          |        |                                                      |   |

| Payment<br>History | This is a list of the most recent ACH debit transactions to take place. By clicking on the ACH Debit ID link, you will get more details |
|--------------------|----------------------------------------------------------------------------------------------------|
| Advanced<br>Search | This brings you to a lookup screen with more search criteria to find a specific transaction.                                            |

As the employer or contractor, know that your bank information is secure. **The system** has been designed so that if you log into eSERS as a contractor, you will not see the employer's bank information, and vice versa. Employers do not have access to any contractor's bank information.

The system displays the **Bank Account Record Maintenance** screen.

#### Steps:

- 1. Enter the following information:
  - Routing Number
  - Account Number
  - Effective Date
  - EFT Draw Limit
  - Bank Nick Name helpful when there are multiple ACH Debit activated accounts
  - Account Type
- 2. Read ACH Debit Terms & Conditions.
- 3. Refund Account if your district would like to receive electronic refunds, check the 'Refund Account' box
- 4. Check the box indicating you have read and agree to the terms and conditions.
- 5. Click Save.

| Bank Details                                                                                                    |                                                                                                    |                                                                                                    |                                                                                                    |                                                                                                    |                                                                                                    |                                  |  |
|----------------------------------------------------------------------------------------------------|----------------------------------------------------------------------------------------------------|----------------------------------------------------------------------------------------------------|----------------------------------------------------------------------------------------------------|----------------------------------------------------------------------------------------------------|----------------------------------------------------------------------------------------------------|----------------------------------|--|
|                                                                                                    | Bank ID :                                                                                                    |                                                                                                    |                                                                                                    | Bank Nick Name :                                                                                                    |                                                                                                    |                                  |  |
|                                                                                                    | - Routing Number :                                                                                                    |                                                                                                    |                                                                                                    | Bank Name :                                                                                                    |                                                                                                    |                                  |  |
| 1.                                                                                                    | Account Number :                                                                                                    |                                                                                                    |                                                                                                    | Account Type -                                                                                                    |                                                                                                    |                                  |  |
|                                                                                                    | , and the second second s                                                                                                    |                                                                                                    |                                                                                                    | in the second second seco |                                                                                                    |                                  |  |
|                                                                                                    | Effective Date :                                                                                                    | 07/12/2024                                                                                                    |                                                                                                    | End Date :                                                                                                    |                                                                                                    | <b></b>                          |  |
|                                                                                                    | • EFT Draw Limit :                                                                                                    | \$0.00                                                                                                    |                                                                                                    |                                                                                                    |                                                                                                    |                                  |  |
|                                                                                                    | Refund Account :                                                                                                    | 0                                                                                                    |                                                                                                    |                                                                                                    |                                                                                                    |                                  |  |
|                                                                                                    | _                                                                                                    |                                                                                                    |                                                                                                    |                                                                                                    |                                                                                                    |                                  |  |
|                                                                                                    |                                                                                                    | I have read and agree to the                                                                                                    | ACH Debit Terms & Conditions liste                                                                                                    | id below and request SERS to activate th                                                                                                    | is account for ACH Debit Direc                                                                                                    | ct Payments.                     |  |
|                                                                                                    |                                                                                                    |                                                                                                    |                                                                                                    |                                                                                                    |                                                                                                    |                                  |  |
| ACH Debit Terms & Co<br>AUTHORIZATION RULES<br>School Employees Retire<br>contributions, health car                                                                                                    | onditions<br>5. This Agreement explains t<br>ment System ESERS web si<br>e surcharge and purchase o                                                                                                    | the terms and conditions gov<br>te. The Service will enable th<br>f service credit.                                                                                                    | verning your access and use of this<br>ne Employer to pay electronically, an                                                                                                    | online payment "Service" for Direct Paym<br>nounts due SERS including, but not limite                                                                                                    | nents (ACH Debits) through Th<br>ed, to employee and employer                                                                                                    | 16                               |  |
| ACH Debit Terms & CC<br>AUTHORIZATION RULES<br>School Employees Retire<br>contributions, health can<br>AUTHORIZATION. We ("I<br>requested by the Employ<br>Association and provisio<br>fund situation or channe                                                                                                    | anditions<br>a. This Agreement explains<br>ment System ESERS web si<br>e surcharge and purchase o<br>Employer") hereby authorize<br>er through the Service. We<br>ns of U.S. and Chio law. We<br>(including hid explanded limited to<br>ficultation bit or limited to                                                                                                    | the terms and conditions go,<br>te. The Service will enable th<br>f service credit.<br>the School Employees Retin<br>acknowledge that the origina<br>agree to maintain balances                                                                                                    | verning your access and use of this<br>he Employer to pay electronically, an<br>ement System of Ohio ('SERS') to d<br>ation of ACH transactions to our acc<br>sufficient to pay all requested payr<br>re similar charact have to put for                                                                                                    | online payment "Service" for Direct Paym<br>nounts due SERS including, but not limite<br>lebit the account entered above in such a<br>sount must comply with the rules of the N<br>ents, and agree that SERS is not liable for<br>live to maintain funds sufficient to pay so                                                                                                    | nents (ACH Debits) through Th<br>ed, to employee and employer<br>amounts and at such times as<br>vational Automated Clearing H<br>or any overdraft or insufficient<br>al non-mort issued through th                                                                                                    | te<br>:<br>touse                 |  |
| ACH Debit Terms & CC<br>AUTHORIZATION RULES<br>School Employees Retire<br>contributions, health can<br>AUTHORIZATION. We ("I<br>requested by the Employ<br>Association and provisio<br>fund situation or charge<br>Service. The Employer ar                                                                                                    | anditions<br>and the system ESERS web si<br>ment System ESERS web si<br>e surcharge and purchase o<br>Employer') hereby authorize<br>er through the Service. We<br>ons of U.S. and Ohio law. We<br>(including, but not limited to<br>yees to promptly notify SER                                                                                                    | the terms and conditions goo<br>te. The Service will enable th<br>f service credit.<br>the School Employees Retin<br>acknowledge that the origina<br>agree to maintain balances<br>, finance charges, late fees o<br>6 of any charges to the fina                                                                                                    | verning your access and use of this<br>he Employer to pay electronically, an<br>ement System of Ohio ('SERS') to d<br>ation of ACH transactions to our acc<br>sufficient to pay all requested paym<br>or similar charges) caused by our fa<br>ncial institution account informatio                                                                                                    | online payment "Service" for Direct Paym<br>nounts due SERS including, but not limite<br>lebit the account entered above in such a<br>sount must comply with the rules of the N<br>nents, and agree that SERS is not liable fo<br>illure to maintain funds sufficient to pay a<br>n and hereby grants authority for SERS to                                                                                                    | nents (ACH Debits) through Th<br>ed, to employee and employer<br>amounts and at such times as<br>vational Automated Clearing H<br>or any overdraft or insufficient<br>all payments issued through th<br>o debit such changed account.                                                                                                    | te<br>touse<br>The               |  |
| ACH Debit Terms & CC<br>AUTHORIZATION RULES<br>School Employees Retire<br>contributions, health car<br>AUTHORIZATION. We (1<br>requested by the Employ<br>Association and provisio<br>fund situation or charge<br>Service. The Employer and<br>Employer understands a                                                                                                    | anditions<br>and the set of the set of the set | the terms and conditions goo<br>te. The Service will enable th<br>f service credit.<br>the School Employees Retin<br>cknowledge that the origina<br>agree to maintain balances<br>(in finance charges, late fees o<br>(s) of any changes to the fina<br>nvice does not waive any per                                                                                                    | verning your access and use of this<br>ne Employer to pay electronically, an<br>ement System of Ohio ('SERS') to d<br>attion of ACH transactions to our acc<br>sufficient to pay all requested paym<br>inclai institution account information<br>natiles and/or fees for any payment                                                                                                    | online payment "Service" for Direct Paym<br>nounts due SERS including, but not limite<br>lebit the account entered above in such a<br>count must comply with the rules of the h<br>nents, and agree that SERS is not liable fo<br>liure to maintain funds sufficient to pay a<br>n and hereby grants authority for SERS to<br>is or reports which are not filed timely.                                                                                                    | nents (ACH Debits) through Th<br>ed, to employee and employer<br>amounts and at such times as<br>vational Automated Clearing H<br>or any overdraft or insufficient<br>all payments issued through th<br>o debit such changed account.                                                                                                    | te<br>i<br>touse<br>the<br>L.The |  |
| ACH Debit Terms & Co<br>AUTHORIZATION RULES<br>School Employees Retire<br>contributions, health can<br>AUTHORIZATION. We (1<br>requested by the Employ<br>Association and provisio<br>fund situation or charge<br>Service. The Employer and<br>Employer understands a<br>ACCOUNT STATEMENT.                                                                                                    | Anditions<br>and the second second seco | the terms and conditions goo<br>te. The Service will enable th<br>5 ervice credit.<br>The School Employees Retin<br>acknowledge that the origina<br>agree to maintain balances<br>(finance charges, late fees o<br>St of any changes to the fina<br>nvice does not waive any pe<br>at summarizing all of the Em                                                                                                    | verning your access and use of this<br>ne Employer to pay electronically, an<br>ement System of Ohio ('SERS') to d<br>attion of ACH transactions to our acc<br>sufficient to pay all requested paym<br>or similar charges) caused by our fa<br>nicial institution account information<br>natiles and/or fees for any payment<br>ployer's account activity and transa                                                                                                    | online payment 'Service' for Direct Paym<br>nounts due SERS including, but not limite<br>lebit the account entered above in such a<br>iount must comply with the rules of the h<br>nents, and agree that SERS is not liable fo<br>liure to maintain funds sufficient to pay a<br>n and hereby grants authority for SERS to<br>is or reports which are not filed timely.<br>ctions for the preceding 24-month period                                                                                                    | nents (ACH Debits) through Th<br>ed, to employee and employer<br>amounts and at such times as<br>Vational Automated Clearing H<br>or any overdraft or insufficient<br>all payments issued through th<br>o debit such changed account.<br>d is available to the Employer of                                                                                                | te<br>House<br>he<br>The         |  |
| ACH Debit Terms & Cd<br>AUTHORIZATION RULES<br>School Employees Retire<br>contributions, health can<br>AUTHORIZATION. We (1<br>requested by the Employ<br>Association and provisio<br>fund situation or charge<br>Service. The Employer and<br>Employer understands a<br>ACCOUNT STATEMENT.<br>ESERS. The Employer ag                                                                                                    | anditions<br>a. This Agreement explains 1<br>mment System ESERS web si<br>exployer and purchase o<br>Employer hereby authorize<br>er through the Service. We i<br>on of U.S. and Ohio law. We<br>(including, but not limited to<br>prese to promptly notify SER<br>and agrees that use of the Se<br>A current account statement<br>reses to notify SERS immedial                                                                                                    | the terms and conditions goo<br>te. The Service will enable th<br>service credit.<br>The School Employees Retin<br>tacknowledge that the origina<br>agree to maintain balances<br>of nance charges, late fees of<br>So f any changes to the fina<br>nvice does not waive any per<br>th summarizing all of the Em<br>ately if there are any suspect                                                                                                    | verning your access and use of this<br>ne Employer to pay electronically, an<br>ement System of Ohio ('SERS') to d<br>ation of ACH transactions to our acc<br>sufficient to pay all requested paym<br>or similar charges) caused by our fa<br>nicial institution account information<br>natilies and/or fees for any payment<br>ployer's account activity and transa<br>ted unauthorized payments or errors                                                                                                    | online payment "Service" for Direct Paym<br>nounts due SERS including, but not limite<br>lebit the account entered above in such a<br>sount must comply with the rules of the A<br>ments, and agree that SERS is not liable for<br>illure to maintain funds sufficient to pay a<br>n and hereby grants authority for SERS to<br>is or reports which are not filed timely.<br>ctions for the preceding 24-month period<br>a.                                                                                                    | hents (ACH Debits) through Th<br>ed, to employee and employer<br>amounts and at such times as<br>National Automated Clearing H<br>or any overdiraft or insufficient<br>all payments issued through th<br>o debit such changed account.<br>d is available to the Employer of                                                                                               | ne<br>House<br>he<br>. The       |  |
| ACH Debit Terms & CC<br>AUTHORIZATION RULES<br>School Employees Retire<br>contributions, health can<br>AUTHORIZATION. We (1<br>requested by the Employer<br>Association and provisio<br>fund situation or charge<br>Service. The Employer and<br>Employer understands a<br>ACCOUNT STATEMENT.<br>ESERS. The Employer ag<br>TERM AND TERMINATIO                                                                                 | Anditions<br>This Agreement explains 1<br>ment System ESERS web si<br>e surcharge and purchase o<br>Employer') hereby authorize<br>the through the Service. We is<br>ns of U.S. and Ohio law. We<br>(including, but not limited to<br>grees to promptly notify SER<br>ind agrees that use of the Se<br>A current account statement<br>reses to notify SERS immedia<br>N. This Agreement shall ref                                                                                                    | the terms and conditions goo<br>to The Service will enable the<br>service credit.<br>The School Employees Retin<br>acknowledge that the origina<br>agree to maintain balances<br>of finance charges, late fees of<br>S of any changes to the finan<br>rivice does not waive any per<br>the summarizing all of the Em-<br>tetely if there are any suspect<br>main in force until terminatee                                                                                                    | verning your access and use of this<br>ne Employer to pay electronically, an<br>ement System of Ohio ('SERS') to d<br>tition of ACH transactions to our acc<br>sufficient to pay all requested paym<br>or similar charges) caused by our fa<br>ncial institution account informatio<br>natiles and/or fees for any payment<br>uployer's account activity and transa<br>ted unauthorized payments or errors<br>d by either party. Employer may tem                                                                                  | online payment "Service" for Direct Paym<br>nounts due SERS including, but not limite<br>lebit the account entered above in such a<br>sount must comply with the rules of the A<br>nents, and agree that SERS is not liable fo<br>and hereby grants authority for SERS to<br>s or reports which are not filed timely.<br>ctions for the preceding 24-month period<br>s.                                                                                                    | nents (ACH Debits) through Th<br>ed, to employee and employer<br>amounts and at such times as<br>National Automated Clearing H<br>or any overdraft or insufficient<br>all payments issued through th<br>o debit such changed account.<br>d is available to the Employer or<br>accounts on the website or by                                                               | ne<br>House<br>he<br>. The       |  |
| ACH Debit Terms & Co<br>AUTHORIZATION RULES<br>School Employees Retire<br>contributions, health can<br>AUTHORIZATION. We (1<br>Association and provisio<br>fund situation or charge<br>Service. The Employer and<br>Employer understands a<br>ACCOUNT STATEMENT.<br>ESERS. The Employer ag<br>TERM AND TERMINATIK<br>submitting a request in v                                                                                 | anditions<br>a. This Agreement explains 1<br>ment System ESERS web si<br>e surcharge and purchase o<br>Employer') hereby authorize<br>the sort U.S. and Ohio law. We<br>(including, but not limited to<br>grees to promptly notify SER<br>ind agrees that use of the Se<br>A current account statement<br>reses to notify SERS immedia<br>IN. This Agreement shall re-<br>writing to SERS to terminate                                                                                                    | the terms and conditions goo<br>te. The Service will enable the<br>service credit.<br>The School Employees Retin<br>acknowledge that the origina<br>agree to maintain balances<br>by finance charges, late fees of<br>S of any changes to the fina<br>nivice does not waive any per<br>at summarizing all of the Em<br>tately if there are any suspect<br>main in force until terminatee<br>all accounts. SERS may term                                                                                               | werning your access and use of this<br>ne Employer to pay electronically, an<br>ement System of Ohio ('SERS') to d<br>ation of ACH transactions to our acc<br>sufficient to pay all requested paym<br>or similar charges) caused by our fa<br>ncial institution account information<br>natilies and/or fees for any payment<br>ployer's account activity and transa-<br>ted unauthorized payments or errors<br>d by either party. Employer may term<br>initiate this Agreement at any time b                                       | online payment "Service" for Direct Paym<br>nounts due SERS including, but not limite<br>lebit the account entered above in such a<br>sount must comply with the rules of the A<br>ments, and agree that SERS is not liable for<br>illure to maintain funds sufficient to pay a<br>n and hereby grants authority for SERS to<br>is or reports which are not filed timely.<br>ctions for the preceding 24-month period<br>a.<br>ninate this Agreement by terminating all.<br>y giving written notice. The termination of                                                                                                    | hents (ACH Debits) through Th<br>ed, to employee and employer<br>amounts and at such times as<br>National Automated Clearing H<br>or any overdiraft or insufficient<br>all payments issued through th<br>o debit such changed account.<br>d is available to the Employer of<br>accounts on the website or by<br>of this agreement shall not affe                          | ne<br>House<br>he<br>. The<br>on |  |
| ACH Debit Terms & CC<br>AUTHORIZATION RULES<br>School Employees Retire<br>contributions, health can<br>AUTHORIZATION. We (1<br>requested by the Employer<br>Association and provisio<br>fund situation or charge<br>Service. The Employer and<br>Employer understands a<br>ACCOUNT STATEMENT.<br>ESERS. The Employer ag<br>TERM AND TERMINATIK<br>submitting a request in v<br>any payments or charges                         | enditions<br>a, This Agreement explains 1<br>ment System ESERS web si<br>e surcharge and purchase o<br>Employer') hereby authorize<br>through the Service. We i<br>ns of U.S. and Ohio law. We<br>(including, but not limited to<br>grees to promptly notify SER<br>ind agrees that use of the Se<br>A current account statement<br>reses to notify SERS immedia<br>IN. This Agreement shall re<br>writing to SERS to terminate<br>a already due to SERS from 1                                                                                                    | the terms and conditions goo<br>terms conditions goo<br>terms conditions to the service or condi-<br>terms conditions and the service or condi-<br>terms of the service of the service of the service<br>so finance charges, late fees of<br>so f any changes to the fina<br>envice does not waive any per-<br>terms of the service of the service<br>of the service of the service of the service<br>ately if there are any suspect<br>main in force until terminate<br>all accounts. SERS may term<br>the Employer. | verning your access and use of this<br>ne Employer to pay electronically, an<br>ement System of Ohio ('SERS') to d<br>tition of ACH transactions to our acc<br>sufficient to pay all requested paym<br>or similar charges) caused by our fa<br>ncial institution account informatio<br>natiles and/or fees for any payment<br>ployer's account activity and transa-<br>ted unauthorized payments or errors<br>d by either party. Employer may tem<br>ninate this Agreement at any time b                                           | online payment "Service" for Direct Paym<br>nounts due SERS including, but not limite<br>lebit the account entered above in such a<br>sount must comply with the rules of the A<br>ents, and agree that SERS is not liable fo<br>ilure to maintain funds sufficient to pay a<br>n and hereby grants authority for SERS to<br>is or reports which are not filed timely:<br>ctions for the preceding 24-month period<br>a.<br>ninate this Agreement by terminating all<br>y giving written notice. The termination o                                                                                                    | hents (ACH Debits) through Th<br>ed, to employee and employer<br>amounts and at such times as<br>National Automated Clearing H<br>or any overdraft or insufficient<br>all payments issued through th<br>o debit such changed account.<br>d is available to the Employer of<br>accounts on the website or by<br>of this agreement shall not affe                           | ne<br>House<br>he<br>. The<br>on |  |
| ACH Debit Terms & CC<br>AUTHORIZATION RULES<br>School Employees Retire<br>contributions, health can<br>AUTHORIZATION. We ('T<br>requested by the Employer<br>Association and provisio<br>fund situation or charge<br>Service. The Employer and<br>Employer understands a<br>ACCOUNT STATEMENT.<br>ESERS. The Employer and<br>TERM AND TERMINATIC<br>submitting a request in v<br>any payments or charge<br>DISCLAIMER OF WARRA | enditions<br>a, This Agreement explains 1<br>ment System ESERS web si<br>e surcharge and purchase o<br>Employer') hereby authorize<br>the through the Service. We i<br>ns of U.S. and Ohio law. We<br>(including, but not limited to<br>grees to promptly notify SER<br>ind agrees that use of the Se<br>A current account statement<br>reses to notify SERS immedil<br>IN. This Agreement shall re<br>writing to SERS to terminate<br>a already due to SERS from 1<br>INTY. The Employer express                                                                                                    | the terms and conditions goo<br>terms conditions goo<br>terms conditions to the service or condi-<br>terms conditions and the conditions<br>agree to maintain balances<br>is, finance charges, late fees of<br>S of any changes to the fina<br>ervice does not waive any per<br>the summarizing all of the Em-<br>ately if there are any suspect<br>main in force until terminate<br>all accounts. SERS may term<br>the Employer.                                                                                     | verning your access and use of this<br>ne Employer to pay electronically, an<br>ement System of Ohio ('SERS') to d<br>tition of ACH transactions to our acc<br>sufficient to pay all requested paym<br>or similar charges) caused by our fa<br>ncial institution account informatio<br>natiles and/or fees for any payment<br>ployer's account activity and transa-<br>ted unauthorized payments or errors<br>d by either party. Employer may tem<br>ninate this Agreement at any time b<br>vice is at the Employer's sole risk. a | online payment "Service" for Direct Paym<br>nounts due SERS including, but not limite<br>lebit the account entered above in such a<br>sount must comply with the rules of the A<br>ents, and agree that SERS is not liable for<br>ilure to maintain funds sufficient to pay a<br>n and hereby grants authority for SERS to<br>is or reports which are not filed timely:<br>ctions for the preceding 24-month period<br>a.<br>ninate this Agreement by terminating all<br>y giving written notice. The termination o<br>nd the Service is provided "as is" with no                                                                                                    | hents (ACH Debits) through Th<br>ed, to employee and employer<br>amounts and at such times as<br>National Automated Clearing H<br>or any overdraft or insufficient<br>all payments issued through th<br>o debit such changed account.<br>d is available to the Employer of<br>accounts on the website or by<br>of this agreement shall not affe<br>warranties whatsoever. | ne<br>House<br>he<br>. The<br>on |  |

**Tip:** A district can only mark one bank account as a Refund Account. Contractors do not have the option to have a Refund Account.

Upon clicking **Save**, the system updates certain fields to read-only, while others stay editable.

**Tip:** When you need to update the nickname, or EFT draw limit, or you need to enter an end date, you can open the bank account in the **Bank Account Maintenance** screen and update those fields.

| Save Refresh Dor<br>Bank Details                                                                                                    | n't forget to<br>SAVE!                                                                                                    |                                                                                                    |                                                                                                    |
|----------------------------------------------------------------------------------------------------|----------------------------------------------------------------------------------------------------|----------------------------------------------------------------------------------------------------|----------------------------------------------------------------------------------------------------|
| Bank ID :                                                                                                    |                                                                                                    | Bank Nick Name :                                                                                                    |                                                                                                    |
| Routing Number :                                                                                                    | 0000000                                                                                                    | Bank Name :                                                                                                    |                                                                                                    |
|                                                                                                    |                                                                                                    |                                                                                                    |                                                                                                    |
| Account Number :                                                                                                    | 00000000                                                                                                    | Account Type :                                                                                                    | Checking V                                                                                                    |
| Effective Date :                                                                                                    | 07/12/2024                                                                                                    | End Date :                                                                                                    |                                                                                                    |
| EFT Draw Limit :                                                                                                    | \$25,000.00                                                                                                    |                                                                                                    |                                                                                                    |
| Refund Account :                                                                                                    |                                                                                                    |                                                                                                    |                                                                                                    |
| ACH Debit Terms & Conditions                                                                                                    |                                                                                                    |                                                                                                    |                                                                                                    |
| AUTHORIZATION RULES. This Agreement explains in<br>School Employees Retirement System ESERS web si<br>contributions, health care surcharge and purchase of                                                                                                    | the terms and conditions governing your<br>ite. The Service will enable the Employer t<br>if service credit.                                                                                                    | access and use of this online payment "Service" for Direct Paym<br>to pay electronically, amounts due SERS including, but not limite                                                                                                    | ents (ACH Debits) through The<br>d, to employee and employer                                                                                                    |
| AUTHORIZATION. We ("Employer") hereby authorize<br>requested by the Employer through the Service. We<br>Association and provisions of U.S. and Ohio law. We<br>fund situation or charge (including, but not limited to<br>Service. The Employer agrees to promptly notify SEF<br>Employer understands and agrees that use of the Se | the School Employees Retirement Systei<br>acknowledge that the origination of ACH<br>agree to maintain balances sufficient to<br>b, finance charges, late fees or similar cha<br>tS of any changes to the financial institut<br>arvice does not waive any penalties and/c | m of Ohio ("SERS") to debit the account entered above in such a<br>transactions to our account must comply with the rules of the N<br>pay all requested payments, and agree that SERS is not liable fo<br>urges) caused by our failure to maintain funds sufficient to pay a<br>ion account information and hereby grants authority for SERS to<br>vr fees for any payments or reports which are not filed timely. | mounts and at such times as<br>lational Automated Clearing House<br>r any overdraft or insufficient<br>ill payments issued through the<br>i debit such changed account. The |
| ACCOUNT STATEMENT. A current account statement<br>ESERS. The Employer agrees to notify SERS immedia                                                                                                    | nt summarizing all of the Employer's acco<br>ately if there are any suspected unauthor                                                                                                    | ount activity and transactions for the preceding 24-month period<br>ized payments or errors.                                                                                                    | i is available to the Employer on                                                                                                    |
| TERM AND TERMINATION. This Agreement shall re<br>submitting a request in writing to SERS to terminate<br>any payments or charges already due to SERS from                                                                                                    | main in force until terminated by either pa<br>all accounts. SERS may terminate this A<br>the Employer.                                                                                                    | arty. Employer may terminate this Agreement by terminating all a<br>preement at any time by giving written notice. The termination of                                                                                                    | accounts on the website or by<br>f this agreement shall not affect                                                                                                    |
| DISCLAIMER OF WARRANTY. The Employer express<br>including, without limitation, warranties of availabilit                                                                                                    | ily agrees that use of the Service is at the<br>v. reliability, usefulness, course of perform                                                                                                    | Employer's sole risk, and the Service is provided "as is" with no nance or fitness for a particular purpose.                                                                                                    | warranties whatsoever,                                                                                                    |

#### **Please Note:**

There is no function to delete a bank account. In the event there is an account that your organization no longer uses, you would come to this screen and enter an end date. Because the bank account is no longer active, it will not be a valid option from which to pay.

### **Payment History**

You can look at the details of prior ACH debit payments made from specific bank accounts by going to the Bank Account Maintenance menu item, and then go to the **Payment History** panel.

#### Steps:

1. Click the ACH Debit ID hyperlink.

| Emp    | loyer Bank A             | ccounts              |                                                                         |                  |               |                |               |                |          | ~ | Advanced Search | ~ |
|--------|--------------------------|----------------------|-------------------------------------------------------------------------|------------------|---------------|----------------|---------------|----------------|----------|---|-----------------|---|
| Follo  | wing are your<br>ew Bank | registered bank acco | Click this button to search all bank payment details<br>Advanced Search |                  |               |                |               |                |          |   |                 |   |
|        | Bank ID                  | Bank Nick Name       | Routing Number                                                          | Account Number   | Bank Name     | Account Type   | ACH Activated | Effective Date | End Date |   |                 |   |
| C      | <u>4577</u>              | Payroll              | 000000 000                                                              | 000000 000       | NAME_409      | Checking       | Y             | 08/30/2021     |          |   |                 |   |
|        | <u>4591</u>              | SERS Payroll         | 000000 000                                                              | 000000 000       | NAME_409      | Checking       | Υ             | 06/30/2023     |          |   |                 |   |
| Payn   | nent History             |                      |                                                                         |                  |               |                |               |                |          |   |                 |   |
| Follov | ving are the A           | CH debit payments fr | rom your registered                                                     | bank account(s). |               |                |               |                |          |   |                 |   |
|        | ACH Debit                | ID Bank Nick Na      | me Amount                                                               | Transaction Date | ACH Debit Sta | tus Created Da | te Created By |                |          |   |                 |   |
| С      | <u>310282</u>            | SERS Payroll         | \$22,373.41                                                             |                  | Pending       | 06/30/202      | 3 KTalbe2501  | 5              |          |   |                 |   |

Clicking the ACH Debit ID hyperlink opens the **Payment Detail Maintenance** screen.

On this screen, you can see the transaction date, the created date, and the status of the ACH debit, as well as the status of the payment.

2. For more information on this payment, click the **Remittance ID** link.

| Paym   | ent Details     |                           |                  |                               | ~                     |
|--------|-----------------|---------------------------|------------------|-------------------------------|-----------------------|
|        |                 | ACH Debit ID: 310282      |                  | Bank Nick Name : SERS Payroll | Status: ER ACH Review |
|        |                 | Transaction Date :        |                  | ACH Debit Status : Pending    | DueDate :             |
|        |                 | Created Date : 06/30/2023 |                  | Created By: KTalbe25016       |                       |
|        |                 |                           |                  |                               |                       |
| Alloca | ated Payment Re | mittance                  |                  |                               | ~                     |
|        | Remittance ID   | Payment Remittance Amount | Allocated Amount |                               |                       |
|        | <u>326505</u>   | \$22,373.41               | \$22,373.41      |                               |                       |

Clicking on the Remittance ID opens the **Payment Remittance Maintenance** screen, where you can view more details related to the payment.

Here we see it was for employee contributions.

| Remittance Details                                                                                  |                                       |
|----------------------------------------------------------------------------------------------------|---------------------------------------|
| Remittance ID: 326505                                                                               | Remittance Status : Pending           |
| Total Liability Amount Selected: \$22,373.41                                                        | Total Payment Amount: \$22,373.41     |
| To correct the payment remittance click Correct Payment Pamiltance button                           |                                       |
| to confect the payment remittance click confect rayment remittance outcon.                          |                                       |
| Correct Payment Remittance                                                                          |                                       |
|                                                                                                    |                                       |
| Payment Remittance Details                                                                          |                                       |
|                                                                                                    |                                       |
| Liabilities selected in the payment remittance                                                      |                                       |
| Liability ID Liability Type Remittance item ID Remittance item Type Payment Amount Pay              | Date Contribution Cycle Code SSN Name |
| 388210 Employer Contributions 422238 Employer Contributions \$22,373.41 05/1                        | D/2021 OTH0001                        |
| Credit Memo applied against the Liabilities.                                                        |                                       |
| Employee Credit Memo                                                                                | e Contractor Name                     |
| Creat Mento ID Available Creat Antount Creat Antount To Use Reporting Ferror Contribution Cycle Cou |                                       |
| No records to display.                                                                              |                                       |
| Employer Credit Memo                                                                                |                                       |
| Credit Memo ID Available Credit Amount Credit Amount To Use Reporting Period Contribution Cycle Cod | e Contractor Name                     |
| No records to display.                                                                              |                                       |
| Payments applied against the Liabilities                                                            |                                       |
| Payment Type Check/Reference Number Bank Account Payment Amount Payment Date                        |                                       |
| ACH Debit SERS Payroll \$22,373.41 07/01/2023                                                       |                                       |

### Statuses

On the Payment Detail Maintenance screen, we see two different statuses:

Status and ACH Debit Status.

**Status**: This is the status of the deposit as it relates to the liability as a whole. You will see the status as one of the following:

- Void: The payment was voided, and the transaction was stopped.
- **Applied**: All monies have been applied to the liabilities that were due.
- **Review**: This status can display for many reasons, such as SERS needs to verify information, or perhaps the "end of day" business functions have not occurred yet.

| Payment Details                                                                                                    | ~                                                                                 |                                     |
|----------------------------------------------------------------------------------------------------|-----------------------------------------------------------------------------------|-------------------------------------|
| ACH Debit ID : 310282<br>Transaction Date :<br>Created Date : 06/30/2023                                               | Bank Nick Name : SERS Payroll ACH Debit Status : Pending Created By : KTalbe25016 | Status : ER ACH Review<br>DueDate : |
| Allocated Payment Remittance                                                                                           |                                                                                   | ×                                   |
| Remittance ID         Payment Remittance Amount         Allocated Amount <u>826505</u> \$22,373.41         \$22,373.41 |                                                                                   |                                     |

**ACH Debit Status**: This status is updated as the deposit status changes during the process. The ACH Debit status is directly tied to the deposit status.

- Deposit status is void.
  - » ACH Debit Status is: Void
- Deposit status is applied.
  - » ACH Debit Status is: Paid
- Deposit status is anything other than applied or void.
  - » ACH Debit Status is: **Pending**

### **Advanced Search**

On the Bank Account Maintenance landing screen, there is an Advanced Search button to the far right of the screen.

#### Steps:

1. Click Advanced Search.

| Er  | nploy                                                                                                    | ver Bank Ac   | counts              | Advanced Search 🗸    |                  |               |                |               |                |          |  |  |                                                      |
|-----|----------------------------------------------------------------------------------------------------|---------------|---------------------|----------------------|------------------|---------------|----------------|---------------|----------------|----------|--|--|------------------------------------------------------|
| Fo  | Following are your registered bank accounts. To create and register a new bank account, click the New Bank button. |               |                     |                      |                  |               |                |               |                |          |  |  | Click this button to search all bank payment details |
| Ŀ   | New                                                                                                    | Bank          |                     |                      |                  |               |                |               |                |          |  |  | Advanced Search                                      |
|     |                                                                                                    | Bank ID       | Bank Nick Name      | Routing Number       | Account Number   | Bank Name     | Account Type   | ACH Activated | Effective Date | End Date |  |  |                                                      |
|     |                                                                                                    | <u>4577</u>   | Payroll             | 0000000000           | 000000000        | NAME_409      | Checking       | Y             | 08/30/2021     |          |  |  |                                                      |
|     |                                                                                                    | <u>4591</u>   | SERS Payroll        | 000000000            | 000000000        | NAME_409      | Checking       | Y             | 06/30/2023     |          |  |  |                                                      |
|     |                                                                                                    |               |                     |                      |                  |               |                |               |                |          |  |  |                                                      |
| Pa  | men                                                                                                    | nt History    |                     |                      |                  |               |                |               |                |          |  |  | ~                                                    |
| Fol | owing                                                                                                    | g are the ACH | I debit payments fr | om your registered l | bank account(s). |               |                |               |                |          |  |  |                                                      |
| (   |                                                                                                    | ACH Debit II  | D Bank Nick Nar     | ne Amount            | Transaction Date | ACH Debit Sta | tus Created Da | te Created By |                |          |  |  |                                                      |
| (   |                                                                                                    | <u>310282</u> | SERS Payroll        | \$22,373.41          |                  | Pending       | 06/30/202      | 3 KTalbe25016 | ò              |          |  |  |                                                      |
|     |                                                                                                    |               |                     |                      |                  |               |                |               |                |          |  |  |                                                      |

The system displays the Bank Payment Lookup screen.

#### Steps:

- 2. Enter the search criteria.
- 3. Click Search. The system will display the results in the Search Results panel.
- 4. Click the **ACH Debit ID** to view more information on this payment.

|    | Criteria                    |                                 |                |                       |           | ~ |
|----|-----------------------------|---------------------------------|----------------|-----------------------|-----------|---|
|    | Bank Nick Name              |                                 | •              | ACH Debit ID :        |           |   |
|    | Payment Amount              |                                 |                | Payment Status :      | Pending 🗸 |   |
|    | Transaction Date From       |                                 |                | Transaction Date To : | <b></b>   |   |
| 3. | Search Reset                |                                 |                |                       |           |   |
|    | Search Results              |                                 |                |                       |           |   |
|    | Export To Excel             |                                 |                |                       |           |   |
|    | ACH Debit ID Bank Nick Name | Payment Amount Transaction Date | Payment Status |                       |           |   |
| 4. | SERS Payroll                | \$22,373.41                     | Pending        |                       |           |   |

Looking to make a report? The **Export to Excel** feature is a great way to take all the search results and populate them into an Excel spreadsheet for you to edit and save. Just check the box next to the ACH Debit ID, and click Export to Excel.